Windows11 端末設定手順書④

# 「Windows II端末(既に利用中の端末)を自宅で設定する」

#### 始める前に

この手順書は、自宅等で既に利用中の<u>Windows11端末</u>の作業手順書です。

まだ利用していない Windows11 端末(または、初期化した端末)の設定を行う場合は、「Windows11 端末設定手順書①」 を見て設定作業を行ってください。

### 1 プロキシ設定

(1) 目安時間:1分

(2) 目安時間:2分

(2) 目安時間:2分

- ① 【スタートメニュ 🕂 】 〕を押し、 [設定 🚳]を押す。
- ② [ネットワークとインターネット 💎 ]を押す。
- ③ 【プロキシ』]を押し、[設定を自動的に検出する]を【オン 💷 \*\* 】にする。

#### 2 デバイス名設定

- ① [システム]]を押す。
- ② 下にスクロールし、[バージョン情報 <sup>[0]</sup> → [この PC の名前を変更]の順に押す。
- ③ [PC 名を変更する]には、学校から配布された ID の@より前の部分を入力し、[次へ]
  ※ID [9999g220001@pqrs.hyogo-c.ed.jp]の場合、入力するのは [9999g220001] になります。
- ④ [PC 名を変更する]は、表示された PC 名が正しいことを確認し、[今すぐ再起動する] 再起動の後、再度パスワードを入力し、サインインする。
- ⑤ [スタート 🕂 ]を押し、[設定 🚳]を押す。
- ⑥ [システム 🔜 ]を押す。
- ⑦ 下にスクロールし、[バージョン情報 ]を押し、[デバイス名]に、先ほど入力したとおり PC 名が変更されていることを確認する。

## 3 Intune接続

- ① [スタートメニュ ∰ ]を押し、[設定 🚳 ]を押す。
- ② [アカウント ] き押し、右メニューから[職場または学校へのアクセス]を選択し、[接続]
- ③ [このデバイスを Azure Active Directory に参加させる]を押す。
  [サインイン]は、学校から配布された ID を入力し、[次へ]

※ID は [9999g220001@pqrs.hyogo-c.ed.jp] のようなものです。

- ④ [パスワードの入力]は、学校から配布されたパスワードを入力し、[サインイン] [これがあなたの組織のネットワーク・・・]は、[参加する]
- ⑤ [これで完了です]は、[完了]
- ⑥ ※右側に[ 一] 兵庫県教育委員会・・・に接続済み]と表示されていることを確認する。

# 4 プロキシ証明書設定

🔁 目安時間:3分

[PC > = PC] ]を押し、[Windows(C:) > = Windows(C)]を押す。
 右画面から、[default\_ca\_sha2.crt []] ]を[右クリック]し、[その他のオプションを表示]を押す。

─◇◆◇Windows11 home エディションの場合◇◆◇<sup>-</sup>

プロキシ証明書は配布されないため学校のネットワークにて下記 URL からダウンロードする。

http://10.230.2.6:15096/demand/download.lp

- ② [証明書のインストール]を押し、保管場所を[ローカルコンピュータ]にチェックを入れ、[次へ]
- ③ [このアプリがデバイスに・・・]は、[はい]

→ 証明書ストアは、[証明書をすべてのストアに配置する]にチェックを入れ、[参照]

- ④ 小さな画面から、[信頼されたルート証明機関]を選択し、[OK] → [次へ]
- ⑤ [証明書のインポートウィザードの完了]は、[完了] → [OK]

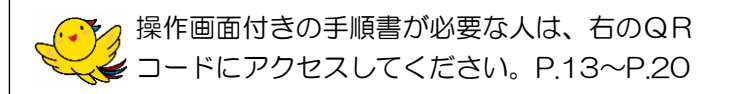

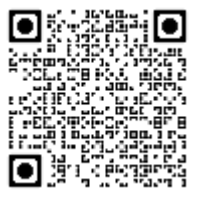